## How to learn different Languages Page

1. Go to the www.sno-isle.com website and click on the "Teens"

Tab.

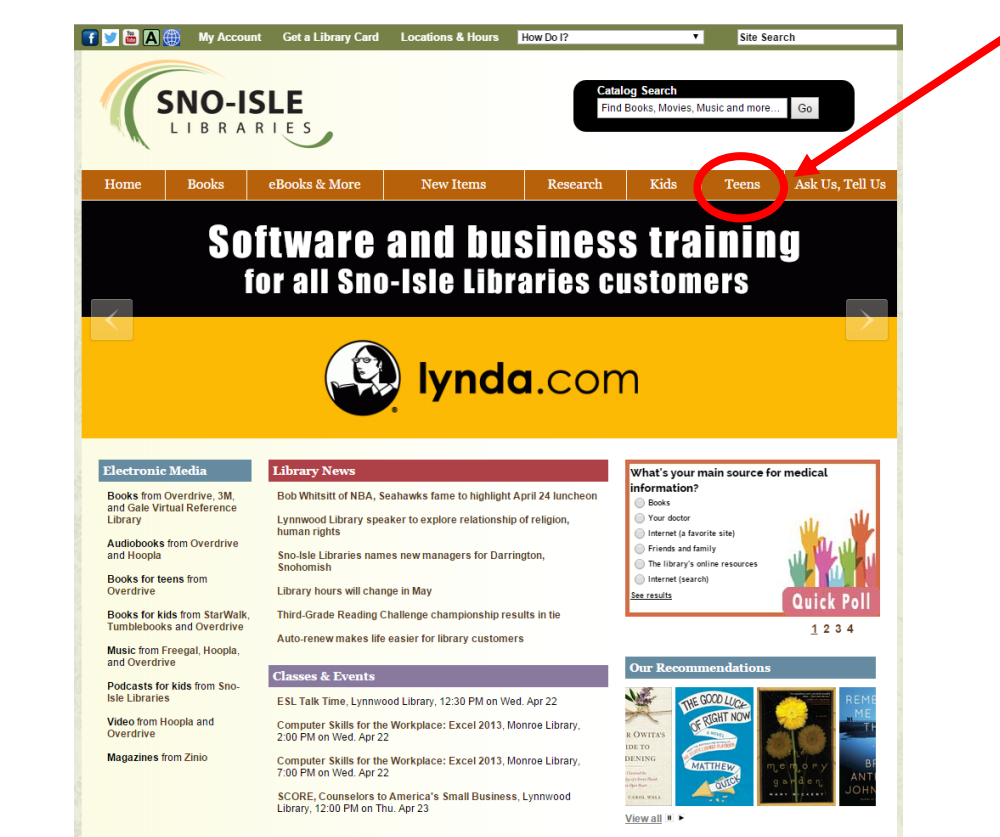

2. On the left side of the screen click on "Homework Re-

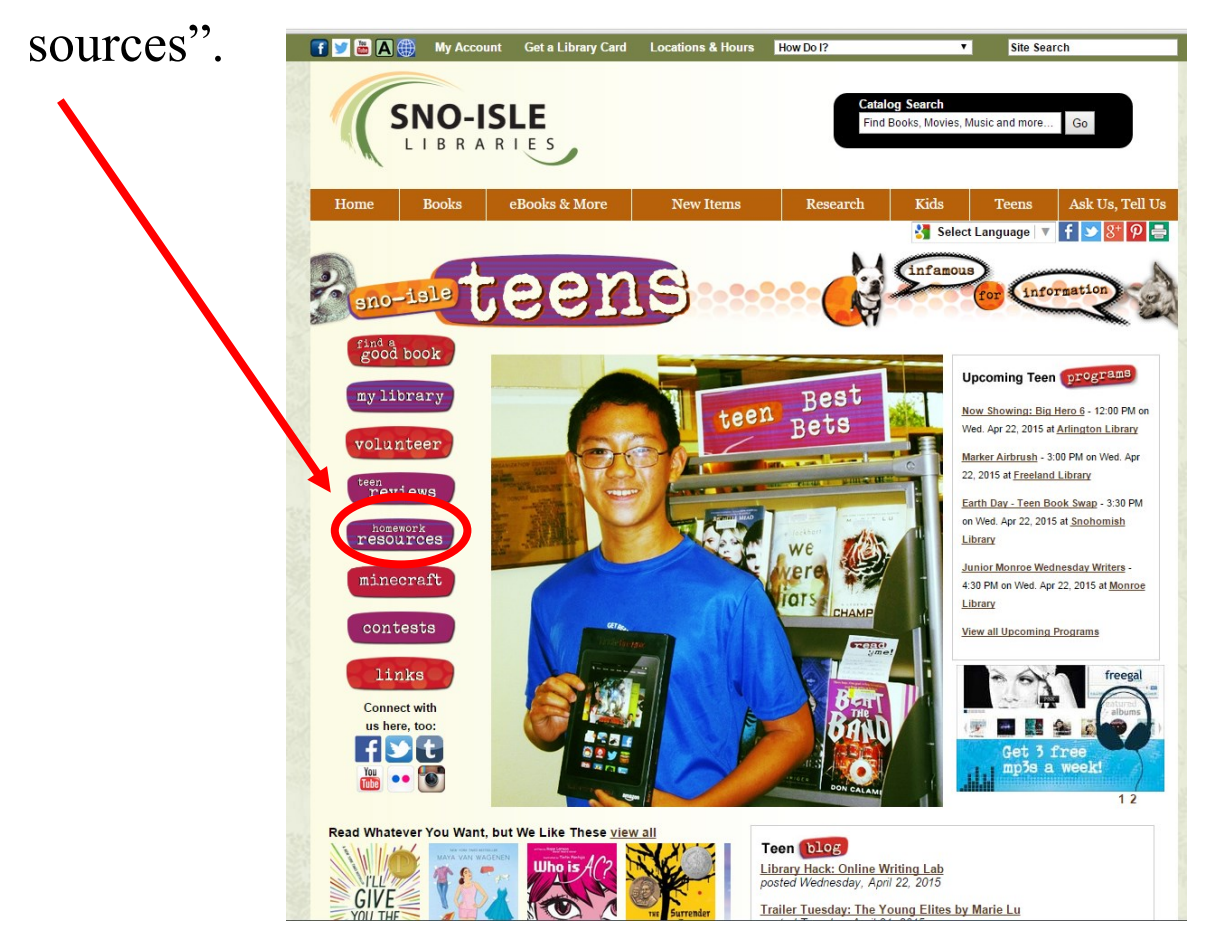

3. On the main page where the bullet points are, click on the bullet point labeled as "Languages".

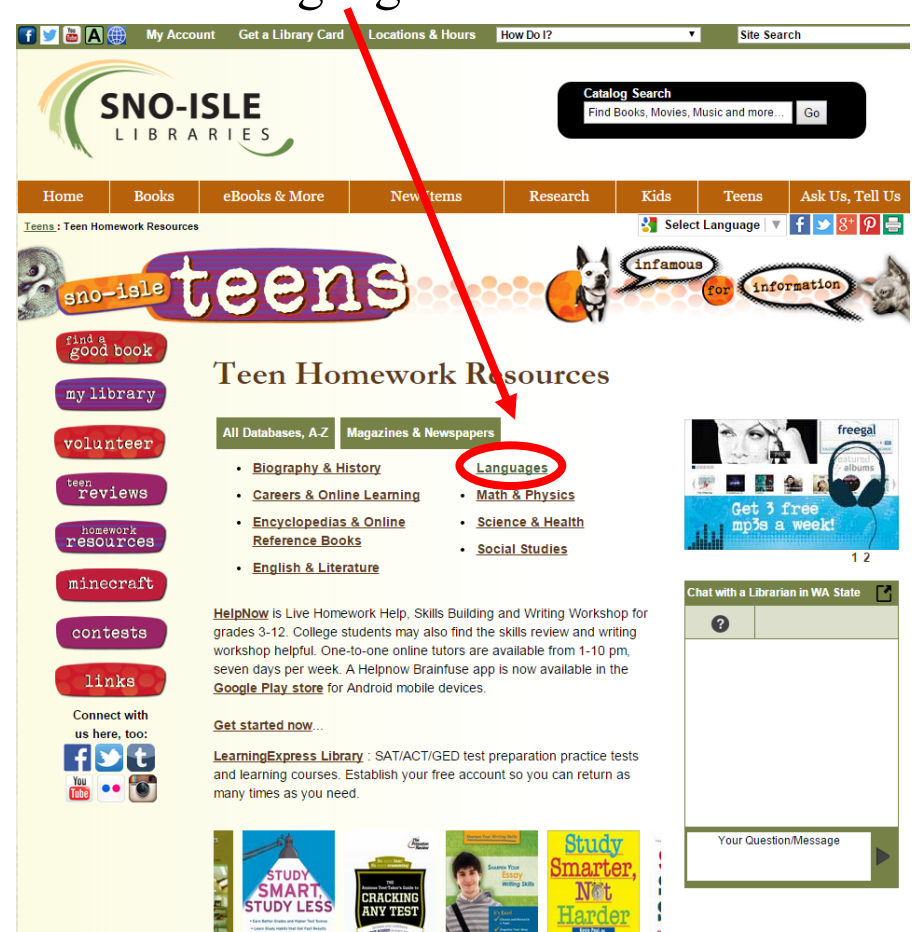

4. On this page, click on the embedded link called "Mango Lan-

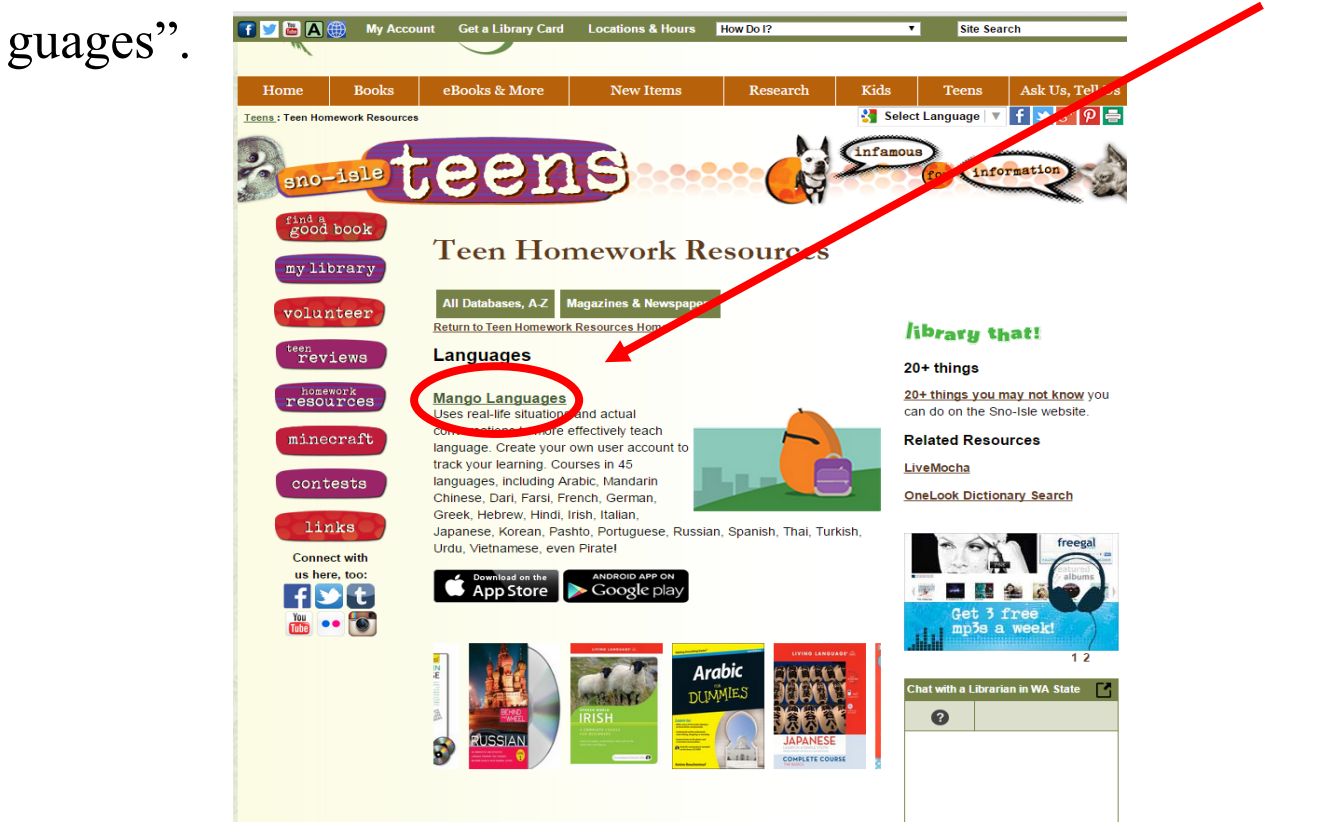

5. Once you have logged in with you Sno-Isle Library ID card number and password, you will be brought to this screen. Make an account or click the "Quick Start" button.

| SNO-ISLE<br>LIBRARIES                                                             | Sno-Isle Library                         |
|-----------------------------------------------------------------------------------|------------------------------------------|
| Preferred Language<br>Choose the language in which<br>Mango Connect is displayed. | English •                                |
| Sign up                                                                           |                                          |
| Name                                                                              | Quick Start                              |
| Your Email                                                                        | Create a profile to track your progress. |
| Password                                                                          |                                          |
| Sign up                                                                           |                                          |
| or log in.                                                                        |                                          |

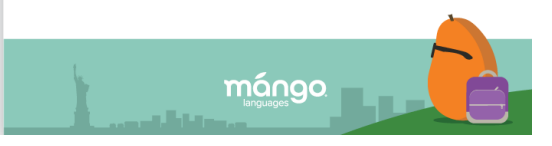

6. From this page you can click on any language you want to learn or on the sub-categories to see all languages. You can also click here if you are a **Non-English speaker.** 

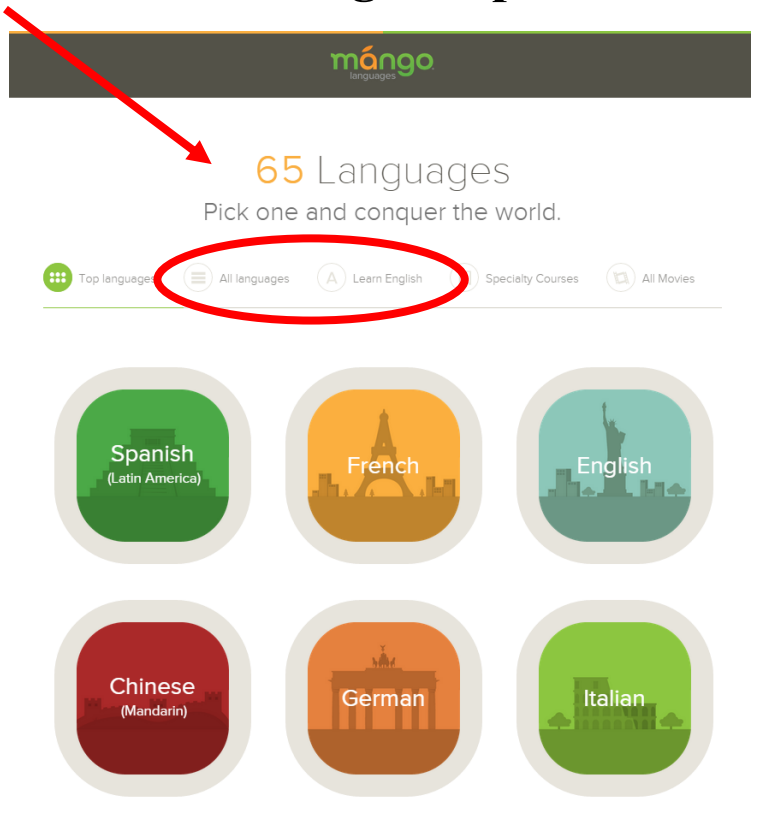

7. If you are a **Non-English Speaker** these are all these options you can choose that translate into English.

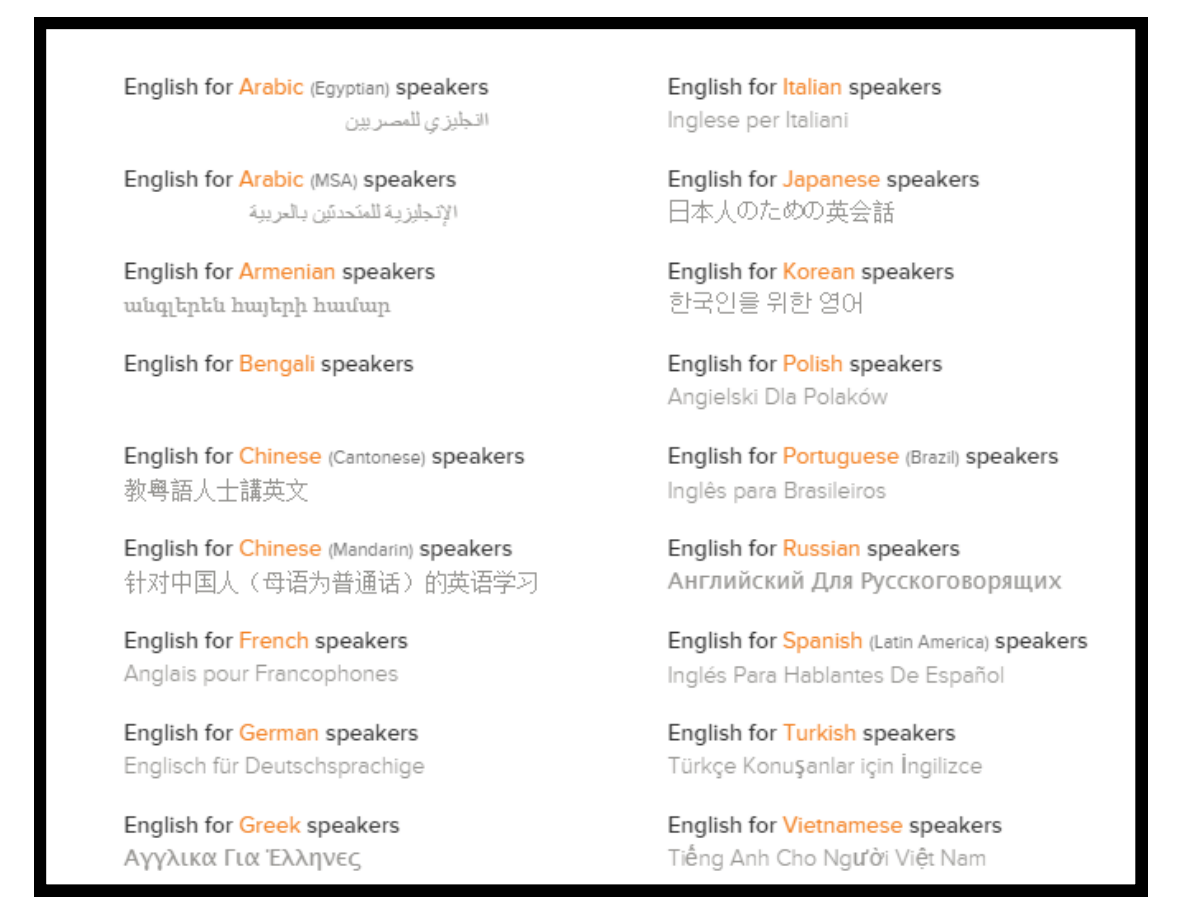